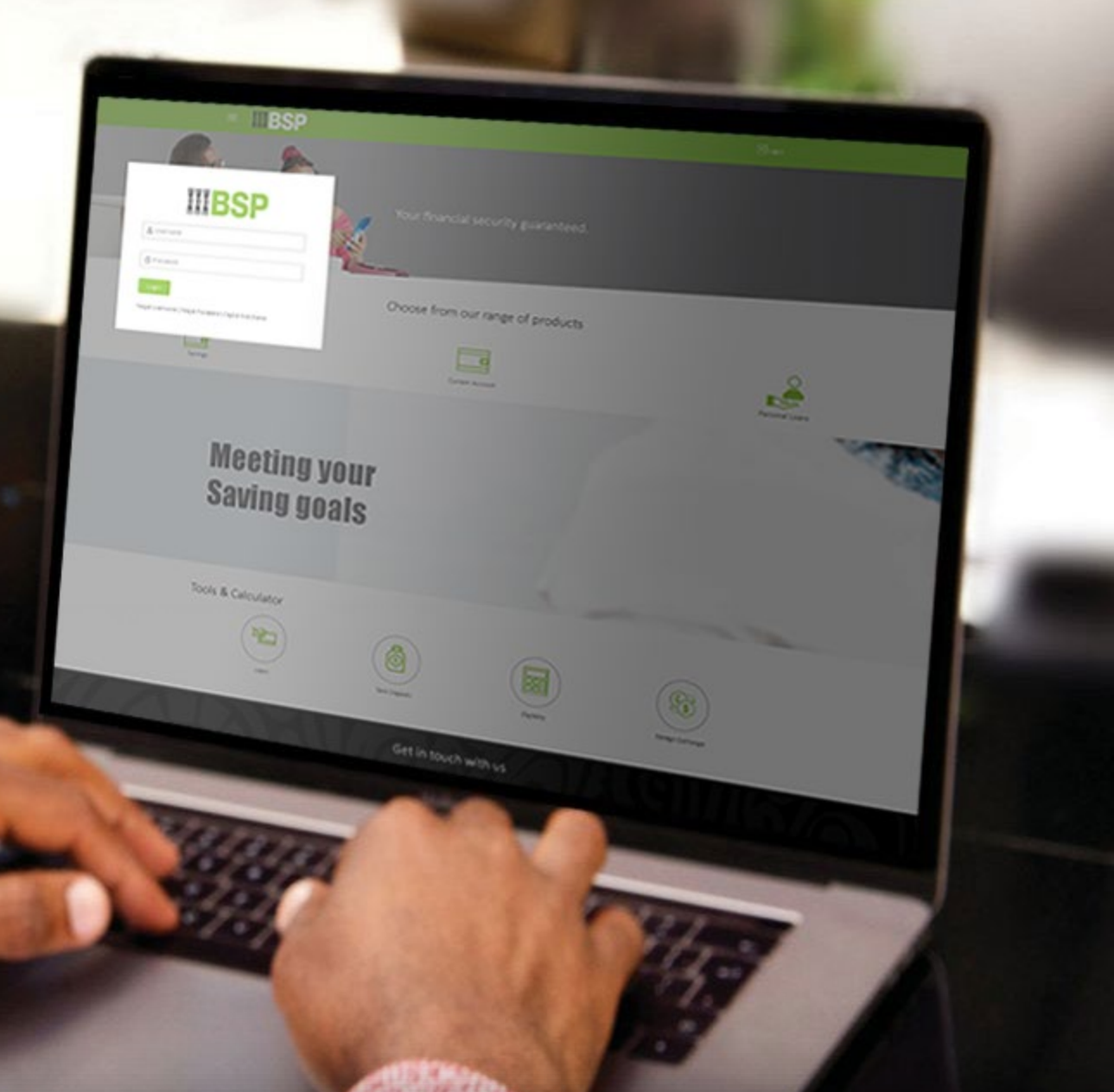

## **BSP INTERNET BANKING** Quick Reference Guide

### VIEW YOUR MOBILE MERCHANT PAYMENT HISTORY

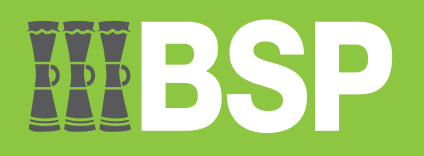

#### Quick Reference Guide: View your Mobile Merchant Payment History

# **III BSP**

#### Use this Quick Reference Guide to:

View and download an e-Receipt of a past Mobile Merchant Payment.

#### Make a School Fee Payment

Use the Mobile Merchant Payment History function to view past Mobile Merchant payments.

- 1. Select the three lines to access the toggle menu
- 2. Select Utility Payments
- 3. Select Mobile Merchant
- 4. Select Payment History

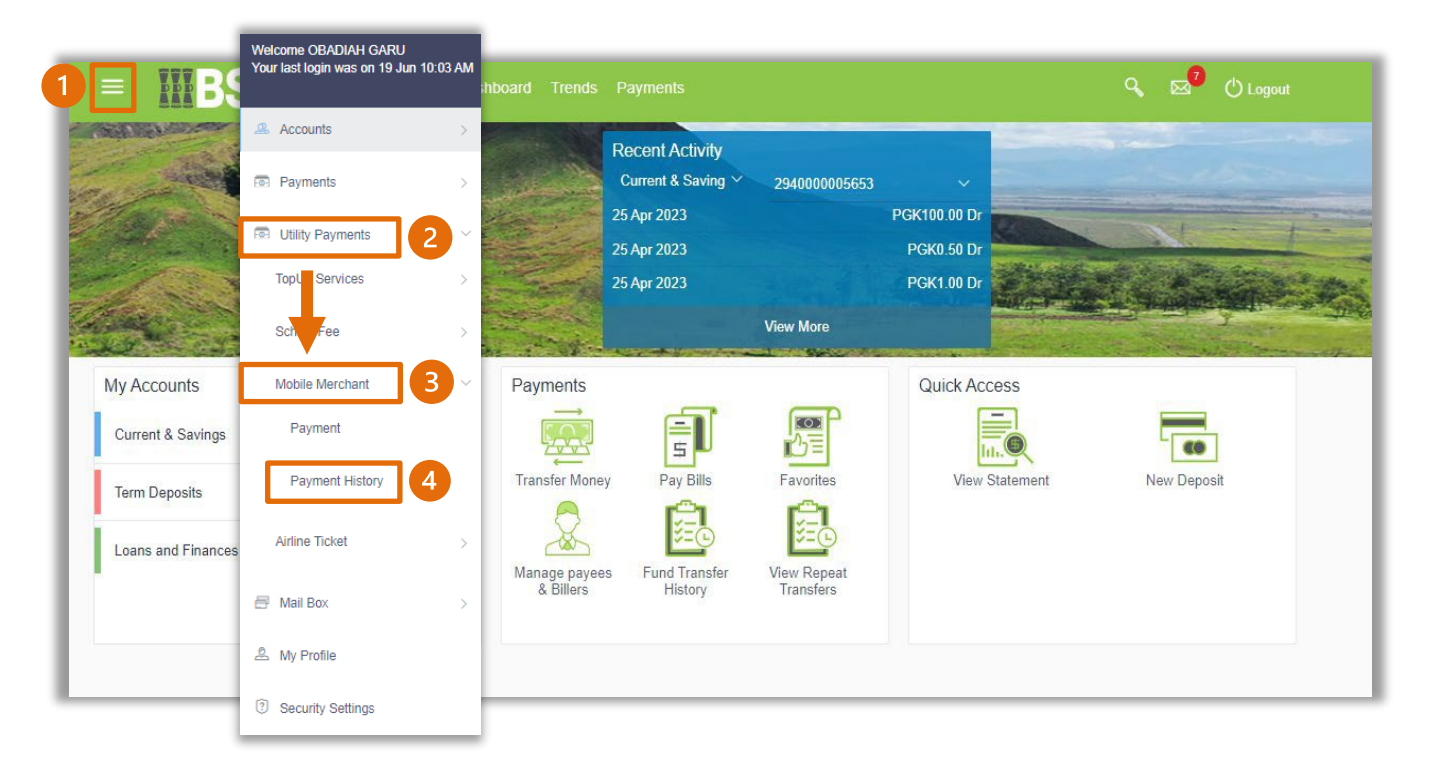

#### Quick Reference Guide: View your Mobile Merchant Payment History

- 5. Select the Account from the Select Account drop-down menu
- 6. Select the date range using the From Date and To Date filters
- 7. Select Search
- 8. Click on the Reference Number to view payment details and download the e-Receipt

| TopUp                                              | Adhoc TopUp                                                     | Manage mobile/meter         | TopUp History | Fee Payment      | School Fee Payment History                                                                       | Mobile Merchant Paymen                                                                              |
|----------------------------------------------------|-----------------------------------------------------------------|-----------------------------|---------------|------------------|--------------------------------------------------------------------------------------------------|----------------------------------------------------------------------------------------------------|
| Select Accor<br>29470087<br>From Date<br>dd mmm yy | nunt<br>736667<br><i>yyy</i> I (1<br>h Clear<br>Mobile Merchant | o Date<br>dd mmm yyyy 6   T | nent Purnose  | Reference Number | Fund Trans<br>Checking your fur<br>payees is easy an                                             | fer history details!                                                                                |
| Initializing                                       | K < 1 >                                                         | к                           |               | 2941BPMP23170000 | Put filters to chec<br>payees.<br>The list of transfir<br>reference number<br>check fund transfi | k the transactions done for<br>ers will be shown,click on<br>to download Ereciept and<br>or details |

9. Select Download Summary to download the e-Receipt

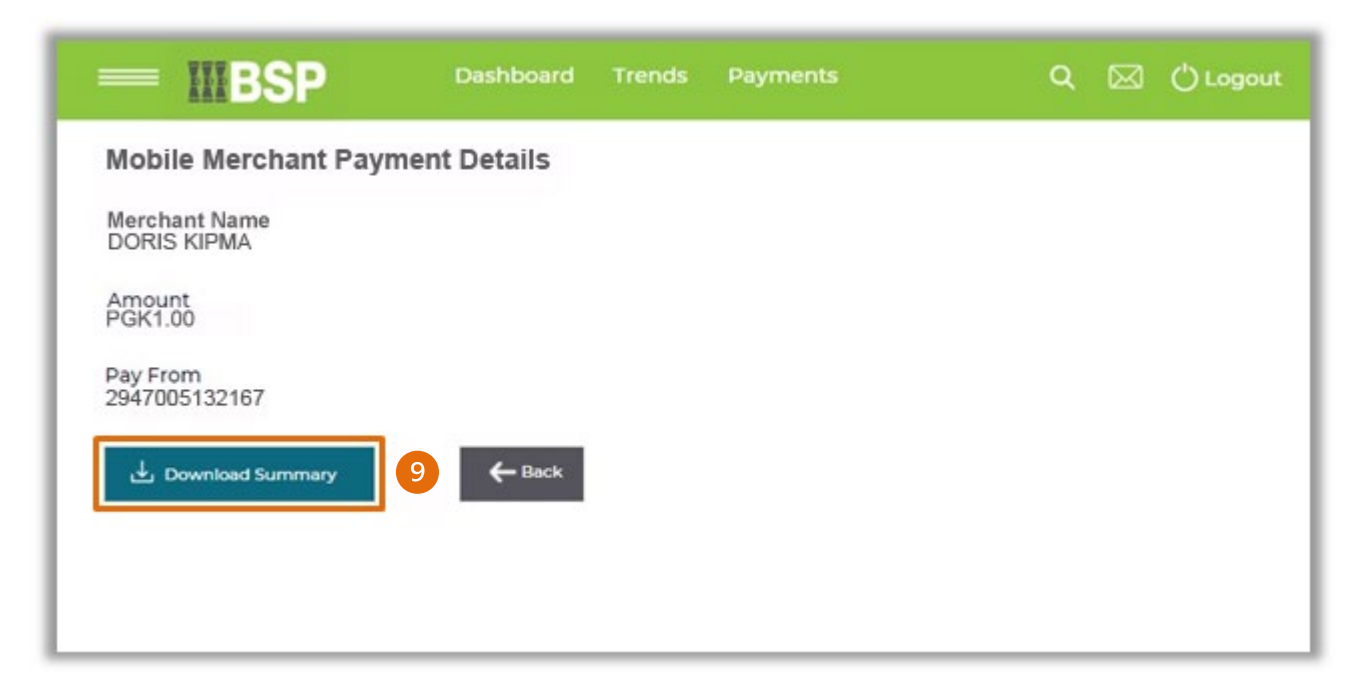

| <b>IIIBSP</b>                      | Mobile Merchant         |  |  |  |
|------------------------------------|-------------------------|--|--|--|
| OBADIAH GARU                       | 19 Jun 2023 11:31:32 AM |  |  |  |
| Reference Number                   | 294IBMP231700001        |  |  |  |
| Transfer To                        | DORIS KIPMA             |  |  |  |
| Mobile Merchant Code               | 526101                  |  |  |  |
| Payment Type                       | Utility Payment         |  |  |  |
| Transfer From                      | 2947005132167           |  |  |  |
| Transfer When                      | 19 Jun 2023             |  |  |  |
| Amount                             | PGK 1.00                |  |  |  |
| Phone Number                       |                         |  |  |  |
| Payment Purpose                    | Test Transaction        |  |  |  |
|                                    |                         |  |  |  |
|                                    |                         |  |  |  |
| This is computer concrated receipt |                         |  |  |  |

Additional Support Please contact the BSP Customer Call Centre: Phone: (+675) 3201212 or 7030 1212 Email: servicebsp@bsp.com.pg

#### Copyright Information

All rights reserved world-wide under international copyright agreements. No part of this document can be reproduced, stored in a retrieval system, or transmitted in any form or by any means, electronic, mechanical, photocopying, recording, or otherwise without the prior written permission of BSP Financial Group Limited.